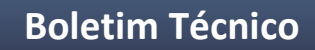

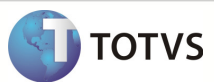

# Integração Linha RM x Protheus SIGAMNT

| Produto            | : | Integração Linha RM x Protheus SIGAMNT |
|--------------------|---|----------------------------------------|
| Processo           | : | Cadastro                               |
| Subprocesso        |   | Cadastrar Unidade de Medida            |
| Data da publicação | : | 18/10/2012:                            |

Esse documento tem como objetivo de orientar o cadastro de uma nova Unidade de Medida no sistema RM e refletir os dados cadastrados ao sistema Protheus ,através do processo de integração NG, mantendo-os liberados somente para visualização.

### DESENVOLVIMENTO/PROCEDIMENTO

Passo 1 - Acessar : Rm / Linha / Gestão de Estoque , Compras e Faturamento / Mais / Tabelas Auxiliares / Unidades .

|                 | Mais • |     | Clientes / Fornecedo | Clientes / Fornecedores |   |         |  |
|-----------------|--------|-----|----------------------|-------------------------|---|---------|--|
| Classificação - |        | Car | npos Complementares  | •                       |   | _       |  |
|                 |        | Tab | elas Auxiliares      | •                       | X | Unidade |  |

Passo 2 – Incluir uma nova Unidade de Medida.

Passo 3 - Preencher os campos conforme desejado. Os campos enviados na mensagem única são :

código

| • des         | crição     |                     |          |          |                     |                         |
|---------------|------------|---------------------|----------|----------|---------------------|-------------------------|
| Unidade de M  | edida: LB  |                     |          |          |                     | 1                       |
| 🗅 🗙 💋         | 14 A P P   | A 507/990           | Anexos 🔻 | Nocessos | •                   |                         |
| Identificação | 0          |                     |          |          |                     |                         |
| Código:<br>LB |            | Descrição:<br>LIBRA |          |          |                     | ]                       |
| Conversão     | )          |                     |          |          |                     | Código Reduzido:        |
| Cód. Unic     | dade Base: |                     |          |          | Fator de Conversão: |                         |
| LB            | LIBRA      |                     |          | [m]      | 1                   | Nº Casas Decimais:<br>0 |
|               |            |                     |          |          |                     |                         |
|               |            |                     |          |          | ОКСа                | ncelar Salvar           |

## **Boletim Técnico**

**TOTVS** 

Passo 4 – Preencher os demais campos obrigatórios da tela e salvar o registro.

Passo 5 – Acesse : PROTHEUS / MODULO SIGAMNT

Passo 6 - Efetuar uma pesquisa de funcionalidades : Unidades de Medida.

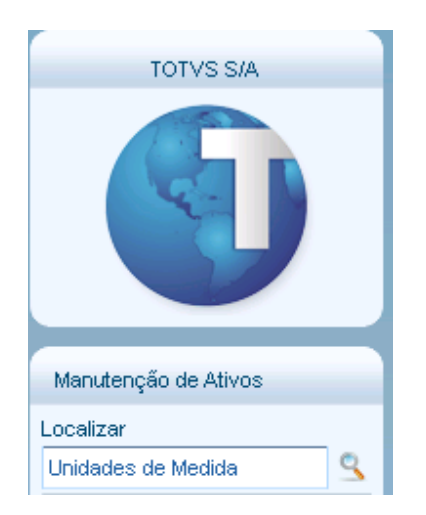

Passo 7 – O Protheus SigaMNT não possui um menu para visualização da Unidade de Medida. Acessar o caminho da pesquisa para visualizar os dados : Compras / Atualizações / Cadastros / Unidades de Medida.

Passo 8 – A unidade de medida cadastrada no Linha RM é exibida no sistema Protheus . Para visualizar os detalhes da unidade de medida, clicar em Visualizar.

| Unidades de Medida              | [02.9.0002] 🔀                                      |                       |               |            |            |                |               |                   |             |                    |              |
|---------------------------------|----------------------------------------------------|-----------------------|---------------|------------|------------|----------------|---------------|-------------------|-------------|--------------------|--------------|
| Detaihes                        |                                                    |                       |               |            |            |                |               |                   |             |                    | ۵            |
| Un. Medida<br>LB<br>Codigo RIEX | Desc. Resun.<br>LIBRA                              | Descr.Portug<br>LIBRA |               |            |            |                |               |                   |             |                    |              |
| Unidades Medida                 |                                                    |                       |               |            |            |                |               |                   |             |                    | 6            |
| Un. Medida                      | r Inprinir Contigurar<br>Desc. Resum.<br>LIBRA LIB | RA                    | Descr Portug  | Un. Medida |            | Codi           | go RIEX       | 9                 |             | Pesq.              | ISBY<br>ISBY |
|                                 |                                                    |                       |               |            |            |                |               |                   |             |                    | •            |
|                                 |                                                    |                       |               |            |            | <u>Alterar</u> | <u>hcluir</u> | <u>Visualizar</u> | <u>Sair</u> | Ações Relacionadas | •            |
| TOTVS 2011                      | Série T Manufatura ORACLE P                        | P11a                  | Administrador |            | 12/12/2012 |                |               |                   | Test        | eMatriz            |              |

### **Boletim Técnico**

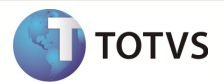

### Passo 9 - O Protheus exibe os dados da unidade de medida

| Protheus 11 > Manutenção de Ati | ivos > Favoritos      |                           |  |  |  |
|---------------------------------|-----------------------|---------------------------|--|--|--|
| Unidades de Medida [02.9.0002]  | ×                     |                           |  |  |  |
| Unidades Medida - VISUALIZAR    |                       |                           |  |  |  |
| Un. Medida*                     | Desc. Resum.<br>LIBRA | Descr Portug<br>LIBRA     |  |  |  |
| Descr.Ingles<br>LIBRA           |                       | DescrEspan.<br>LIBRA      |  |  |  |
| Codigo RIEX                     |                       | Cod. UM. SRF Cód.C.Origem |  |  |  |

**Observação:** O Protheus não permite alterações nos campos enviados pela mensagem única.

Os campos da mensagem, exibidos no protheus são :

- Código Unidade. Medida
- Desc. Resum.
- Descr. Portug

#### **INFORMAÇÕES ADICIONAIS**

1 – A mensagem única seleciona somente os 6 primeiros dígitos do código da Unidade de Medida.